# Honeywell

# Verbindung eines ipad mit einem FAAST-Ansaugrauchmelder

Die folgende Anleitung zeigt, wie man eine Datenübertragung zwischen einem Ipad und einem FAAST-Ansaugrauchmelder mittels TP-Link-Funkmodul herstellt. Für andere drahtlose Netzwerke prüfen Sie bitte die jeweiligen Vorgaben für den Beitritt bzw. die Einstellungen zum Netzwerk.

#### 1

In der Ipad WLAN/WiFi-Einstellung wählen Sie die richtige drahtlose Verbindung und verbinden Sie sich durch Eingabe von Passwort / Benutzernamen.

Sobald Sie verbunden sind, klicken Sie auf das Symbol 'i' rechts neben der drahtlosen Verbindung.

| Pad |                           | 12:41 0 80%                | - |
|-----|---------------------------|----------------------------|---|
|     | Settings                  | Wi-Fi                      |   |
| -   |                           |                            |   |
| 1   | Airplane Mode             | Wi-Fi                      |   |
| Ŷ   | Wi-Fi TP-LINK_4D8E04      | ✓ TP-LINK_4D8E04 € (1)     | ) |
| *   | Bluetooth Off             | CHOOSE A NETWORK           |   |
| _   |                           | STARRETT & 🗢 🗢 🚺           |   |
|     | Notification Centre       | Other                      |   |
| 8   | Control Centre            |                            |   |
| C   | Do Not Disturb            | DEVICES                    |   |
|     |                           | hpsetup 😤 🚺                |   |
| Ø   | General                   |                            |   |
| -10 | Sounds                    | Ask to Join Networks       |   |
| ۲   | Wallpapers & Brightness   | manually select a network. |   |
| 0   | Privacy                   |                            |   |
|     |                           |                            |   |
|     | iCloud                    |                            |   |
|     | Mail, Contacts, Calendars |                            |   |
| -   | Notes                     |                            |   |

#### 3

Fügen Sie die entsprechende IP-Adresse (im Bereich der IP-Adresse des FAAST-Gerätes) und die Subnetzmaske/ Teilnetzmaske in die jeweilige Spalte ein.

|    | iPad                                                                                                    |                                             |                                          | 12:41          |                     | • 80% <b>•</b> •              |
|----|----------------------------------------------------------------------------------------------------|---------------------------------------------|------------------------------------------|----------------|---------------------|-------------------------------|
|    | Settings                                                                                                    |                                             | 🕻 Wi-Fi                                  | TP-LINK_4      | D8E04               |                               |
|    | Airplane Mode                                                                                                    | 0                                           | Forget this Network                      |                |                     |                               |
|    | VI-FI TP-LINK_4                                                                                                    | D8E04                                       | IP ADCRESS                               |                |                     |                               |
|    | Bluetooth                                                                                                    | Off                                         |                                          |                |                     | Static                        |
|    | Notification Centre                                                                                                    |                                             | IP Address<br>Subnet Mask                |                |                     | 192.168.1.23<br>255.255.255.0 |
| ad |                                                                                                    |                                             | 12:41                                    | 2              |                     | © 80% = 3                     |
|    | Settings                                                                                                    | < Wi-Fi                                     |                                          | TP-LINK_4D8E04 |                     |                               |
|    | Arplane Mode Unification   Win-Fr TP-LINK_4D8E04   Bluetooth Off   Notification Centre Control Centre   Control Centre Do Not Disturb | IP ADOF<br>IP ADOF<br>IP Ac<br>Subr<br>Rout | ess<br>DHCP<br>ddress<br>net Mask<br>ter |                | Staric<br>19<br>255 | 2.168.1.23                    |
| 6  | Consul                                                                                                    | Sear                                        | ch Domains                               |                |                     | -                             |
|    | Sounds                                                                                                    | HTTP P                                      | ROXY                                     |                |                     |                               |
|    | Wallpapers & Brightness                                                                                                    |                                             | C#                                       |                |                     |                               |
| 0  | Privacy                                                                                                    |                                             |                                          |                |                     |                               |
|    | iCloud                                                                                                    |                                             |                                          |                |                     |                               |
|    | Mail, Contacts, Calendars                                                                                                    |                                             |                                          |                |                     |                               |
| -  | Notes                                                                                                    |                                             |                                          |                |                     |                               |

## 2

Ändern Sie die IP-Adresse von "DHCP" auf "Statisch"

| Pad |                           | 12:41               |                | <b>8</b> 80% 1 |
|-----|---------------------------|---------------------|----------------|----------------|
|     | Settings                  | < Wi-Fi             | TP-LINK_4D8E04 |                |
| Ð   | Airplane Mode             | Forget this Network |                |                |
| \$  |                           | IP ADDRESS          |                |                |
| 8   | Bluetooth Off             |                     | BootP          | Static         |
|     |                           | IP Address          |                | 192.168.1.23   |
|     | Notification Centre       | Subnet Mask         |                | 255.255.255.0  |
| 8   | Control Centre            | Deuter              |                |                |
| 9   | Do Not Disturb            | Houter              |                |                |
|     |                           | DNS                 |                |                |
| 0   | General 1                 | Search Domains      |                |                |
|     | Sounds                    | HTTP PROXY          |                |                |
|     | Wallpapers & Brightness   | Off                 | Manual         |                |
| 0   | Privacy                   |                     |                |                |
| -   |                           |                     |                |                |
|     | iCloud                    |                     |                |                |
|     | Mail, Contacts, Calendars |                     |                |                |
| -   | Notes                     |                     |                |                |

### 4

Öffnen Sie den Google Chrome Browser (Safari funktioniert nicht). Geben Sie die IP-Adresse der FAAST-Geräte ein.

|   | Password: [ | FAAST | Subrit   |  |  |  |
|---|-------------|-------|----------|--|--|--|
|   | Password: [ |       | Submit   |  |  |  |
|   | Password: [ |       | (Submit) |  |  |  |
|   | Password: ( |       | (Submit) |  |  |  |
| • | Password: ( |       | Sumt     |  |  |  |
|   | Password: ( |       | Suant    |  |  |  |
|   |             |       | Submit   |  |  |  |
| • |             |       |          |  |  |  |
|   |             |       |          |  |  |  |
|   |             |       |          |  |  |  |
|   |             |       |          |  |  |  |
|   |             |       |          |  |  |  |
|   |             |       |          |  |  |  |
|   |             |       |          |  |  |  |
|   |             |       |          |  |  |  |
|   |             |       |          |  |  |  |
|   |             |       |          |  |  |  |
|   |             |       |          |  |  |  |
|   |             |       |          |  |  |  |
|   |             |       |          |  |  |  |

#### 5

Geben Sie das Gerätekennwort ein und melden Sie sich an.

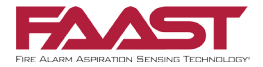